## CleanOTRS 06/07/2025 08:48:31

|                                                                                                    |                                                                                                    |                     | Imprimir artigo da FA    |  |
|----------------------------------------------------------------------------------------------------|----------------------------------------------------------------------------------------------------|---------------------|--------------------------|--|
| Categoria:                                                                                                    | OTRS::Add Ons Complemento                                                                                                    | Última atualização: | Seg 28 Set 17:45:41 2020 |  |
| Estado:                                                                                                    | public (all)                                                                                                    |                     |                          |  |
| Idioma:                                                                                                    | pt_BR                                                                                                    |                     |                          |  |
|                                                                                                    |                                                                                                    |                     |                          |  |
| Solução (público)                                                                                                    |                                                                                                    |                     |                          |  |
| Clean OTRS                                                                                                    |                                                                                                    |                     |                          |  |
| Interface de atendimento do chamado mais limpa e intuitiva.                                                                                                    |                                                                                                    |                     |                          |  |
| O que este Add On faz? A<br>poluída, não é mesmo?<br>Pois bem, a resolvemos re<br>ferramentas modernas pa                                                                                                    | interface padrão de visualização de chamados é bem<br>eformulá-la e trazer conceitos de usabilidade de<br>ira o sistema. E assim, surgiu o Clean OTRS:                                                                                                    |                     |                          |  |
| Benefícios<br>- Visualização intuitiva das informações do chamado;<br>- Menos texto, mais imagens! Vários elementos foram substituídos por imagens:<br>Tipo de artigo, quem enviou, o que é interno e externo, artigos importantes,<br>bloqueio do chamado.<br>- Avatares dos atendentes e clientes do chamado;<br>- Texto resumido dos artigos, como no Gmail;<br>- Pesquisa por textos no artigos. |                                                                                                    |                     |                          |  |
| Visão Geral da Tela                                                                                                    |                                                                                                    |                     |                          |  |
| <ol> <li>Avatar do proprietário e<br/>não (é possível clicar no b</li> <li>Campo para pesquisar</li> <li>Recolher todos os artig</li> <li>Expandir todos os artig</li> <li>Avatar do remetente d</li> <li>Aqui temos na primeira</li> </ol>                                                                                                    | do chamado ícone que mostra se ele está bloqueado ou<br>otão para bloquear ou desbloquear um chamado)<br>texto nos artigos<br>os<br>os<br>o artigo (quem o criou)<br>i linha                                                                                                    |                     |                          |  |
| a. Um ícone que exibe qu                                                                                                    | al o tipo de remetente:                                                                                                    |                     |                          |  |
| b. "Nome do remetente"                                                                                                    | - "Assunto do artigo".                                                                                                    |                     |                          |  |
| c. Um ícone que exibe o t                                                                                                    | ipo de artigo:                                                                                                    |                     |                          |  |
| d. Quando o artigo está "recolhido", é exibido um resumo dele. Quando o artigo<br>está "expandido", são exibidos o(s) destinatário(s) do artigo.                                                                                                    |                                                                                                    |                     |                          |  |
| 7. Data e hora de criação                                                                                                    | do artigo e ícones de informação:                                                                                                    |                     |                          |  |
| 8. As informações do cha<br>Preferências do Atendent<br>tela de ajuste de preferêr                                                                                                    | mado foram resumidas também.<br>e O atendente pode definir as seguintes opções na<br>icias:                                                                                                    |                     |                          |  |
| Cada uma das opções aci<br>chamado é aberto para vi<br>Instalação do Módulo O r<br>Administração do OTRS.<br>Configurações adicionais<br>algumas ações para confi<br>Primeiro, acesse Administ<br>Frontend::Agent::Ticket::\<br>"Ticket::Frontend::ZoomE<br>Em coguida, avecuto o SC                                                                                                    | ma definem o comportamento do artigo no momento que o<br>isualização.<br>nódulo deve ser instalado por meio da interface de<br>Após a instalação, será necessário realizar mais<br>gurar o módulo.<br>ração → Configuração do Sistema → Ticket →<br>/iewZoom e altere o parâmetro:<br>xpand" para "Sim": |                     |                          |  |
| undate user, preferences<br>preferences_key='UserLa<br>Finalmente, realize o com<br>su -c '/opt/otrs/bin/otrs.Cc                                                                                                    | set preferences_value ='Expand' where<br>stUsedZoomViewType';<br>ando abaixo para limpar o cache do sistema:<br>nsole.pl Maint::Cache::Delete' -s /bin/bash otrs                                                                                                    |                     |                          |  |

Problema (público)